## 【コートご予約の手順(1/2)

| ×            | $\sim$              | ⊆ レッス<br>ardor.ha     | ン予約サ<br>comono.jp  | \$              | Д                | :                |
|--------------|---------------------|-----------------------|--------------------|-----------------|------------------|------------------|
| Ø            | RDUR<br>ENNIS STAGE |                       |                    |                 |                  | =                |
| -            | 千葉Nī                | 「校 無人レ                | ンタルコート             |                 |                  | 0                |
|              |                     | ŧ                     | ×                  |                 |                  |                  |
|              |                     | 幸 スケジュ                | ールを絞り込む            | 3               |                  |                  |
| ۲            |                     | 6/20                  | 6-7/2 🔻            |                 |                  | >                |
|              | 26(米) 27(           | 木) 28(金)              | 29(土) 30(日)        | 01(月)           | 02(火)            |                  |
|              |                     | 6/26 (水)              |                    |                 |                  |                  |
| A            | I-ト                 | В⊐−ト                  | c                  | J—F             |                  | A⊐-              |
|              |                     |                       |                    |                 |                  |                  |
| 17:00<br>インド | - 18:00<br>アハード     | 17:00 - 18:<br>インドアハー | 00 17:00<br>・ド インド | - 18:00<br>アハード | 17<br>1          | ':00 - 1<br>ンドアバ |
|              | 0/1                 |                       | 0/1                | 0/1             |                  |                  |
|              | <b>谷</b><br>ホーム     |                       | <b>前</b><br>予約     | বন              | <b>9</b><br>(~-9 |                  |

ご希望のコート・日時を選んで タップします。

|                                     | R                                                                | Ξ                 |
|-------------------------------------|------------------------------------------------------------------|-------------------|
| <                                   | レッスン詳細                                                           |                   |
|                                     | <b>千葉NT校 無人レンタルコ</b><br>Aコート<br>6/26 (水) 17:00 - 18:0<br>インドアハード | 00 G              |
|                                     | 予約したいスペースを選択してく                                                  | ださい               |
| <ul> <li>予約可能</li> <li>1</li> </ul> | 予約済み                                                             |                   |
|                                     | 予約するにはチケットが必要                                                    | です。               |
|                                     | チケットを購入して予約                                                      | する                |
|                                     | 戻る                                                               |                   |
| *6/25 (火) 17                        | 00までキャンセル可                                                       |                   |
| <b>合</b><br>ホーム                     | <b>註</b><br>予約                                                   | <b>0</b><br>71×-ジ |

2

スペース[1]をタップします。

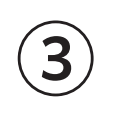

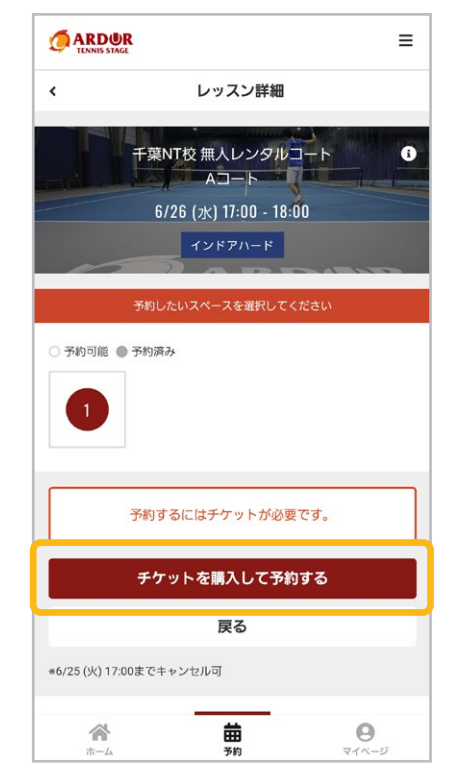

「チケットを購入して予約する」 をタップします。

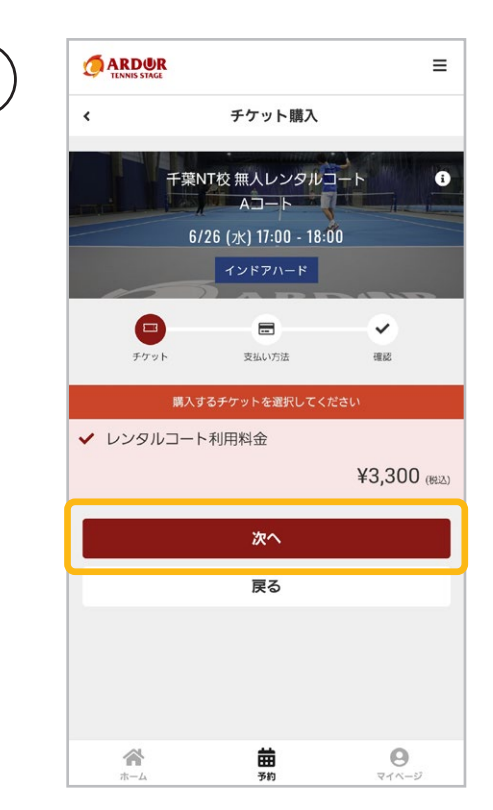

「次へ」をタップします。

## ┃ コートご予約の手順(2/2)

| く     支払方法の選択            千葉NT校 無人レンダルコート         ・ ①         ・ Aコート         ・ 6/26 (水) 17:00 - 18:00         ・ マンドアハード         ・ グレジアハード         ・ グレジアハード         ・ グレジットカードで支払う         ・ グレジットカードで支払う         ・ グレジャ・カードで支払う         ・ グレジャ・カードで支払う         ・ グレジャ・カードで支払う         ・ グレジャ・カードで支払う         ・ グレジャ・カードで支払う         ・ グレジャ・カードで支払う         ・ グレジャ・カードで支払う         ・ グレジャ・カードを登録してください         ・ グレジャ・カードを登録してください         ・ グレジ・         ・ グレジャ・カードを登録してください         ・ グレ         ・ グレジャ・カードで支払う         ・ グレジャ・カードで支払う         ・ グレジャ・カードで支払う         ・ グレジャ・カードを登録してください         ・ グレ         ・ グレ         ・ グレジ・         ・ グレジ・         ・ グレジ・         ・ グレジ・         ・ グレジ・         ・ グレジ・         ・ グレジ・         ・ グレジ・         ・ グレジ・         ・ グレジ・         ・ グレ         ・ グレ         ・ グレジ・         ・ グレジ・         ・ グレジ・         ・ グレジ・         ・ グレ         ・ グレ         ・         ・         ・ グレ         ・ グレー         ・         ・・・・・・・・・・・・・・・・・・・ |                    |                                                   | ≡    |
|----------------------------------------------------------------------------------------------------|--------------------|---------------------------------------------------|------|
| FT架NT校 無人レンタルコート       ①         Aコート       6/26 (xk) 17:00 - 18:00         インドアハード       28.0536 金沢してください         タレジットカードで支払う       28.0536 金沢してください         グレジットカードで支払う       20.0575 × 100         ガニアランド       ************************************                                                                                                    | <                  | 支払方法の選択                                           | ł    |
| アウット       変払方法を選択してください         支払方法を選択してください         く       クレジットカードで支払う         クレジットカードを登録してください         対応ブランド         YMA       (************************************                                                                                                    | <b>F#</b> N<br>6/  | T校 無人レンタル<br>Aコート<br>26 (水) 17:00 - 18<br>インドアハード | 00   |
| チケット     支払い防法     電温                 スはい防法な選択してください             マロンジットカードで支払う                マレジットカードで支払う                 アレジットカードで支払う               アレジットカードを登録してください                 アレジットカードを登録してください               アレジットカードを登録してください                 アリンド               アンド                 アンド               アン             アン                                                                                                    |                    | 6                                                 | - •  |
|                                                                                                    | チケット               | 支払い方法                                             | 確認   |
| <ul> <li>✓ クレジットカードで支払う</li> <li>クレジットカードを登録してください</li> <li>対応ブランド</li> <li>Via ● 翻 ● ● ● ● ● ● ● ● ● ● ● ● ● ● ● ● ●</li></ul>                                                                                                    | 支                  | 払方法を選択してくださ                                       | 561  |
| クレジットカードを登録してください         対応プランド         VISA       ・         ・       ・         ・       ・         カード番号       ・         1111 2222 3333 4444       ・         有効期限       /       年         月       /       /         ケード番号       /       /         「カード番号       /       /         レ・コリティコード       ・       ・         CVC       ・       ・         カード名義       ・       ・         YOUR NAME       ・       ・                                                                                                    | ✔ クレジットカー          | ドで支払う                                             |      |
| 対応プランド<br>VIA ● ■ ■ ● ■ ● ■ ● ■<br>カード番号<br>1111 2222 3333 4444<br>有効期限<br>月 / 年<br>セキュリティコード<br>CVC ●<br>カード名義<br>YOUR NAME<br>Milliomへ                                                                                                    | クレジ                | ットカードを登録してく                                       | ください |
| VIX ● 「 ● 「 ● ● ● ● ● ● ● ● ● ● ● ● ● ● ●                                                                                                    | 対応プランド             |                                                   |      |
| カード番号<br>1111 2222 3333 4444<br>有効期限<br>月 / 年<br>セキュリティコード<br>CVC ■<br>カード名義<br>YOUR NAME<br>確認画面へ                                                                                                    | VISA 👥 🌆           |                                                   |      |
| 1111 2222 3333 4444<br>有効期限<br>月 / 年<br>セキュリティコード<br>CVC ・・・・・・・・・・・・・・・・・・・・・・・・・・・・・・・・・・・                                                                                                    | カード番号              |                                                   |      |
| 有効期限<br>月 / 年<br>セキュリティコード<br>CVC ●●<br>カード名義<br>YOUR NAME<br>確認画面へ                                                                                                    | 1111 2222 3333     | 4444                                              |      |
| 月 / 年<br>セキュリティコード<br>CVC 学<br>カード名義<br>YOUR NAME<br>確認画面へ                                                                                                    | 有効期限               |                                                   |      |
| セキュリティコード<br>CVC<br>カード名義<br>YOUR NAME<br>確認画面へ                                                                                                    | 月                  | / 年                                               |      |
| CVC<br>カード名義<br>VOUR NAME<br>確認画面へ                                                                                                    | セキュリティコード          |                                                   |      |
| カード名義<br>YOUR NAME<br>確認画面へ                                                                                                    | cvc                |                                                   |      |
| YOUR NAME<br>確認國商へ                                                                                                    | カード名義              |                                                   |      |
|                                                                                                    | YOUR NAME          |                                                   |      |
|                                                                                                    | カード名義<br>YOUR NAME |                                                   |      |
| 確認画而へ                                                                                                    |                    |                                                   |      |
|                                                                                                    |                    | 確認画面へ                                             |      |
|                                                                                                    | ŝ                  | 曲                                                 | 0    |

クレジットカードの情報を入力し、 「確認画面へ」をタップします。

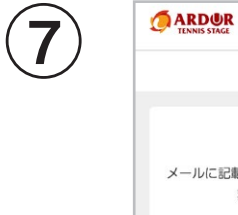

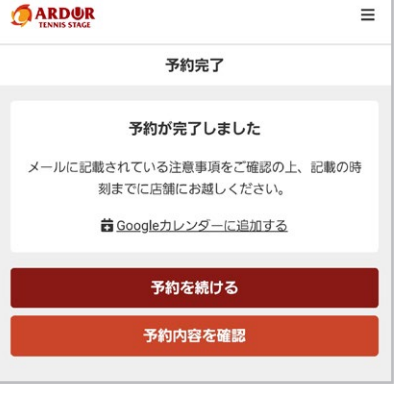

ご予約が完了しました。

|                                                                     | 予約内容の確認                                 |          |
|---------------------------------------------------------------------|-----------------------------------------|----------|
|                                                                     | 葉NT校 無人レンタル<br>Aコート                     | I-F      |
|                                                                     | 6/26 (水) 17:00 - 18:0                   | 0        |
| 100                                                                 |                                         |          |
| -                                                                   |                                         | 0        |
| チケット                                                                | 支払い方法                                   | 確認       |
| 購入明細                                                                |                                         |          |
| 項目                                                                  |                                         | 金額 (税)   |
| レンタルコート利用                                                           | 1料金 x 1                                 | ¥3,3     |
|                                                                     |                                         | 승타 ¥3,30 |
|                                                                     |                                         |          |
| 千葉NT校 無人                                                            | レンタルコート                                 |          |
| ルーム                                                                 |                                         |          |
| A                                                                   |                                         |          |
| 78-7                                                                |                                         |          |
| ~_~                                                                 |                                         |          |
| No.1                                                                |                                         |          |
| No.1<br>日時                                                          |                                         |          |
| No.1<br>日時<br>6/26 (水) 17:0                                         | 0 - 18:00                               |          |
| No.1<br>日時<br>6/26 (次) 17:0<br>*6/25 (火) 17:00 ま                    | 0 - 18:00<br>でキャンセル可                    |          |
| No.1<br>日時<br>6/26 (2K) 17:0<br>*6/25 (火) 17:00 ま<br>予約内容<br>チケット予約 | 0 - 18:00<br>でキャンセル可                    |          |
| No.1<br>日時<br>6/26 (水) 17:0<br>*6/25 (火) 17:00 ま<br>予約内容<br>チケット予約  | 0 - 18:00<br>でキャンセル可                    |          |
| No.1<br>日時<br>6/26 (水) 17:00<br>*6/25 (火) 17:00 3<br>予約内容<br>チケット予約 | 0 - 18:00<br>でキャンセル可<br>上記内容で予約する       |          |
| No.1<br>日時<br>6/26 (水) 17:0<br>*6/25 (火) 17:0 3<br>予約内容<br>チケット予約   | 0 - 18:00<br>でキャンセル可<br>上記内容で予約する<br>戻る |          |

内容を確認し、「上記内容で 予約する」をタップします。

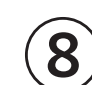

6

ご登録のメールアドレスに 下記2通のメールが届きます。

アルドールテニスステージ予約完了メール内容をご確認ください。

─ Akerunパスワード設定のご案内

案内に沿って、Akerunアプリの セットアップを行ってください。